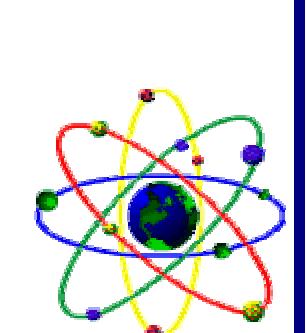

<u>Section XI</u> Target Filenames

# Section X:

## Target Filenames

| <u>No</u> | <u>Target</u><br>Filename | <u>Target</u> <u>Output</u><br><u>Filename</u> | <u>Target</u> <u>Filename</u><br><u>Description</u> |
|-----------|---------------------------|------------------------------------------------|-----------------------------------------------------|
| 01        | EXAPINVC                  | EXAPINVC.OUT                                   | AP CREDITS                                          |
| 02        | EXAPINVD                  | EXAPINVD.OUT                                   | AP INVOICES                                         |
| 03        | EXAPVEND                  | EXAPVEND.OUT                                   | AP VENDORS                                          |
| 04        | EXARCUST                  | EXARCUST.OUT                                   | AR CUSTOMERS                                        |
| 05        | EXARINVC                  | EXARINVC.OUT                                   | AR CREDITS                                          |
| 06        | EXARINVD                  | EXARINVD.OUT                                   | AR INVOICES                                         |
| 07        | EXGLCHEK                  | EXGLCHEK.OUT                                   | GL CK. REGISTER                                     |
| 08        | EXGLCOA                   | EXGLCOA.OUT                                    | GL COA                                              |
| 09        | EXICHIST                  | EXCHIST.OUT                                    | INVENTORY HISTORY                                   |
| ***       | Read NOTES                | 2 - 4 when                                     | creating exports 10 -13                             |
| 10        | EXICMSTR                  | EXICMSTR.OUT                                   | INVENTORY ITEMS                                     |
| 11        | EXICNONS                  | EXICNONS.OUT                                   | PROFIT CENTER                                       |
| 12        | EXICPMAT                  | EXICPMAT.OUT                                   | PRICE MATRIX                                        |
| 13        | EXICPRIC                  | EXICPRIC.OUT                                   | INVENTORY PRICES                                    |
| 14        | EXICFOL                   | EXICFOL.OUT                                    | FOLLOW-ON'S                                         |
| ***       | Read NOTE 1               | before                                         | importing files 15 - 17                             |
| 15        | EXPREMP2                  | EXPREMP2.OUT                                   | PAYROLL - DEDUCTIONS                                |
| 16        | EXPREMP3                  | EXPREMP3.OUT                                   | PAYROLL - RATES                                     |
| 17        | EXPREMPL                  | EXPREMPL.OUT                                   | PAYROLL - EMPLOYEES                                 |
| 18        | EXICYTD                   | EXICYTD.OUT                                    | INVENTORY YTD                                       |
| 19        | EXICYTD2                  | EXICYTD2.OUT                                   | INVENTORY YTD                                       |
|           |                           |                                                |                                                     |

| Note 1: | Only export files 15 - 17 if you have the Payroll Module                                                                                                    |  |  |
|---------|----------------------------------------------------------------------------------------------------|--|--|
| Note 2: | After imports files 10 - 13 are completed, run the following TAS command "PSINCHEK"                                                                                                    |  |  |
|         | To run the TAS Command go to:                                                                                                    |  |  |
|         | SYSTEM SETUP<br>UTILITIES<br>RUN TAS Command<br>TYPE PSINCHEK, <enter></enter>                                                                                                    |  |  |
|         | This function will create a category, class, vendor, database based on the inventory master file already imported to POWER.                                                                                                    |  |  |
| Note 3: | When creating export report "EXICPMAT" the cursor<br>may stop at column "ARY".<br>For field TSIC.QTY.UPTO enter #'s 1-8 in col. "ARY"<br>For field TSIC.QTY.PRICE enter #'s 1-8 in col. "ARY"<br>For field TSIC.MST.EXPDSC enter #'s 1-3 in col. "ARY" |  |  |
|         | When creating export report "EXICPMAT" the cursor may stop at column "ARY".<br>For field TSIC.PM.RATES enter #'s 1-9 in col. "ARY"                                                                                                    |  |  |
| Note 4: | If using Multiple Profit Centers DO NOT run exports 10 -13, call Tech support at 954-772-8995; Mon-Fri, from 9:00 Am- 5:00 Pm, EST.                                                                                                    |  |  |
| Note 5: | Payroll History, Company Information, Open Sales,<br>Open PO's, Shift Groups, Salesperson, Operators,<br>Invoice Numbers, Sales Tax Information, etc. cannot<br>be imported.                                                                           |  |  |
|         |                                                                                                    |  |  |

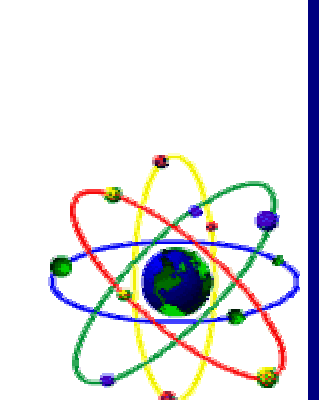

Section XII POWER Filenames

## Section XI:

### **POWER Filenames**

| <u>No.</u> | POWER Import<br>Filename | Module & File<br>MD-Description |
|------------|--------------------------|---------------------------------|
| 01         | IMAPINVC.IMP             | AP-INV.CREDIT                   |
| 02         | IMAPINVD.IMP             | AP-INV.DEBIT                    |
| 03         | IMAPVEND.IMP             | AP-VENDOR                       |
| 04         | IMARCUST.IMP             | AR-CUSTOMER                     |
| 05         | IMARINVC.IMP             | AR-INV.CREDIT                   |
| 06         | IMARINVD.IMP             | AR-INV.DEBIT                    |
| 07         | IMGLCHEK.IMP             | GL-CHECK REG.                   |
| 08         | IMGLCOA.IMP              | GL-CHART ACCT.                  |
| 09         | IMICHIST.IMP             | IC-HISTORY                      |
| 10         | IMICMSTR.IMP             | IC-MASTER                       |
| 11         | IMICNONS.IMP             | IC-PROFIT CTR.                  |
| 12         | IMICPMAT.IMP             | IC-PRICE MATRIX                 |
| 13         | IMICPRIC.IMP             | IC-PRICE LEVELS                 |
| 14         | IMICFOL.IMP              | IC FOLLOW ON'S                  |
| 15         | IMPREMP2.IMP             | PR-PAYROLL                      |
| 16         | IMPREMP3.IMP             | PR-EMPLOYEE                     |
| 17         | IMPREMPL.IMP             | PR-RECORDS                      |
| 18         | IMICCYTD.IMP             | IC-YTD FILE1                    |
| 19         | IMICYTD2.IMP             | IC-YTD FILE2                    |

50

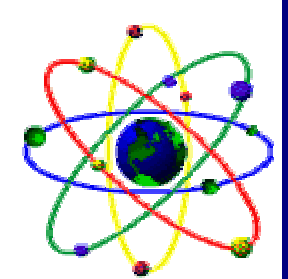

Section XIII Target to POWER Upgrade

### Section XIII:

### Target to POWER Upgrade Instructions

\* Before initiating the conversion process from Target to POWER, be sure to have a good backup of the Target program.

Step 1: "Install POWER" At the A: type <INSTALL> (or B: if you are using the B Drive)

Step 2: "Install Export Format to Target" using the POWER Import Utilities update diskette. At the TARGET Directory type:

> COPY A:\TARGET\\*.\* <ENTER> (Substitute B: for A: if needed)

TSDNEW2.EXE <ENTER> (Press "Y" to overwrite all)

Step 3: "Install Import Format to POWER" using the Power Import Utilities Update diskette. At the POWER directory type:

> COPY A:\POWER\\*.\* <ENTER> (Substitute B: for A: if needed)

#### TARGET'S PROCEDURES FOR EXPORTING

Step 4: "Creating Import Format in Target" Go to the Target Program From the Main Menu select: UTILITIES <ENTER> REPORT MAKER CREATE REPORT <ENTER> Enter report name from TARGET FILENAME, (see list for filenames) Hit enter all way through to save Report Format Repeat process for all files necessary. Step 5: "Exporting from Target"

In order to export files from Target go to: Export Comma Delimited Select the export FILENAME (Ex: EXGLCOA) Fill in any SELECT FIELD as indicated Type an X at the Screen, Printer, Disk, Export prompt Type TARGET OUTPUT FILENAME (see list attached for output filenames) and hit <ENTER>

#### **POWER IMPORTS & SETUP PROCEDURES**

Step 6: "Import into POWER" Go to the POWER Program CD\POWER <ENTER> Type <PS> to start program From the Main Menu: Select SYSTEM SETUP

- Note: If importing CHART OF ACCOUNTS-COA from another software be sure to clear out default setting in POWER. To clear out default COA go to:
  - ~ System SetUp <ENTER>
  - ~ File Options < ENTER>
  - ~ Initialize File <ENTER>

Type <PSGLACCT>, <ENTER> (a warning screen will appear, hit <ENTER> to accept, then hit <ESC>)

#### Note: See Step 7 for importing instructions

Once the CHART OF ACCOUNTS IMPORT is completed go to: System Setup <ENTER> Utilities <ENTER> Run TAS Command <ENTER> Type PSUTFXGL <ENTER>, <ENTER> to accept. (This procedure will negate all usual credit amounts) 53

| Step 7: "How to Import"                                             | 4 |  |  |  |
|---------------------------------------------------------------------|---|--|--|--|
| From the Main Menu go to                                            |   |  |  |  |
| SYSTEM SETUP. <enter></enter>                                       |   |  |  |  |
| Arrow over to IMPORTING                                             |   |  |  |  |
| Select IMPORT TARGET SALES HISTORY, IMPORT                          |   |  |  |  |
| TARGET GL HISTORY, using their options from importing               |   |  |  |  |
| menu.                                                               |   |  |  |  |
| Import all other files by using the functions:                      |   |  |  |  |
|                                                                     |   |  |  |  |
| RUN IMPORT FORMAT                                                   |   |  |  |  |
| Step 8: "How to create import format"                               |   |  |  |  |
| Go to Create Import Formats                                         |   |  |  |  |
| IMPORT CODE — (See list of POWER IMPORT FILE                        |   |  |  |  |
|                                                                     |   |  |  |  |
| EX: IMGLCUA.IMP                                                     |   |  |  |  |
| rorrect)                                                            |   |  |  |  |
| Ex. \POS\EXGLCOA.OUT                                                |   |  |  |  |
| <enter> all the way through on format, when you reach</enter>       | ۱ |  |  |  |
| the end of the file, DO NOT HIT <enter>, HIT <esc> in</esc></enter> | ſ |  |  |  |
| order to SAVE format.                                               |   |  |  |  |
| Follow this same procedure for all POWER Imports FILE               |   |  |  |  |
| NAME.                                                               |   |  |  |  |
| Step 9: "Run Import Format"                                         |   |  |  |  |
| Go to RUN IMPORT FORMAT                                             |   |  |  |  |
| Select file to be imported from the list and press                  |   |  |  |  |
| <enter></enter>                                                     |   |  |  |  |
| Ex. IMGLCOA.IMP, <enter></enter>                                    |   |  |  |  |
| Step 10: "Now is time to setup all defaults for the program"        |   |  |  |  |
| Ex: Salesperson, Operators, Invoice Numbers, Terms, etc.            |   |  |  |  |
| Soloct SETUR MODULES from System SatUn Manu Maintonanco             |   |  |  |  |
| NOTE: If option not on the menu, go to:                             |   |  |  |  |
| Menu Maintenance, <enter></enter>                                   |   |  |  |  |
|                                                                     |   |  |  |  |
|                                                                     |   |  |  |  |
|                                                                     |   |  |  |  |

For Option type: SETUP MODULE Type: P Menu: SY Col: 1 Row: 0 Function: (leave blank) Program Name: PSUTINST F10 to SAVE record, Exit to Main Menu Then select System SetUp and enter (OPTIONS SHOULD NOW BE ON YOUR MENU)

When using SETUP MODULES, the system will force one to go through all options. At this time DO NOT SETUP the following:

\*\*\*\*\*\* Maintain Company Name

\*\*\*\*\*\* Maintain Security

\*\*\*\*\* Maintain Multiuser

\*\*\*\*\* Maintain Terminal Information

If you have any questions, please feel free to call **Support by Aslan**, at (954) 772-8995 and one of our trained technicians will be happy to assist you.

55